You are here: Schedule > *Modify the schedule* > Delete a shift

## Delete a shift

**Note:** You cannot delete shifts that are locked or that are on locked or signed off days.

**Note:** For employees who are signed off and have a non-midnight day divide, you can delete shifts on the partially signed-off day if the shift start time occurs in the open period following the signed-off period.

Delete a shift from the glance:

- 1. Right-click any shift in the schedule. The Shift glance appears.
- 2. Click **Delete**  $\bigcirc$ .
- 3. Save your changes.

**Note:** If you have many shifts to delete, save time by using the **Quick Action** Delete instead.

## Retrieve a shift or paycode deleted by mistake

Scheduler does not have an "un-do" command, but there are ways to retrieve an item deleted by mistake:

• Do not save the schedule, but click **Refresh** ↔ instead. The software re-loads the last saved version

**Warning: Refresh**  $\bigcirc$  removes all changes since the last save.

- If you did save changes and the deleted item was part of a schedule pattern, you can Restore shifts or paycodes the item from the pattern.
- If you did save changes and the deleted item was inherited from a schedule group or employment terms group, you can Reinherit shifts or paycodes the item.